# Manuel D'installation

CARPLAY/ANDROID AUTO pour CITROEN/PEUGEOT NAC

# CONTENT

| Compatibilité                             | 4 |
|-------------------------------------------|---|
| Caractéristiques                          | 5 |
| Contenu                                   | 6 |
| Diagramme de connexion                    | 7 |
| Réglage DIPs                              | 8 |
| Instruction d'opération                   | 9 |
| Comment activer la fonction Apple Carplay | 9 |
| Comment diffuser le son                   | 9 |
| Add On Module UI                          |   |
| Apple CarPlay                             |   |
| Android Auto                              |   |
| Screen Mirroring                          |   |

### ATTENTION

\* Afin de protéger la sécurité de conduite et d'éviter d'enfreindre le code de la route; veuillez NE PAS utiliser l'interface pendant la conduite.

\* Toutes les étapes de l'installation doivent être effectuées par un spécialiste formé.

\* Pendant l'installation, la clé de contact doit être retirée et une fois l'installation terminée, branchez le câble d'alimentation en dernier.

\* Veuillez NE PAS brancher ou tirer les câbles connectés à l'état sous tension, afin d'éviter d'endommager le moniteur ou l'accessoire.

\* Installez le câblage de manière à ce que les câbles n'entrent pas en contact avec les pièces métalliques. Le câblage peut être endommagé par le contact avec des pièces métalliques, provoquant un incendie et des chocs. Évitez tout contact avec des surfaces chaudes lors du câblage de l'unité principale. Des températures élevées peuvent endommager le câblage, provoquer des courts-circuits, des arcs électriques et des incendies.

\* Veuillez NE PAS placer le produit dans un environnement humide ou dans l'eau, afin d'éviter les chocs électriques, les dommages et les incendies causés par un court-circuit.

# COMPATIBILITÉ

| Véhicule | Modèles                             | Année       | Système origine      |  |  |
|----------|-------------------------------------|-------------|----------------------|--|--|
| Peugeot  | 208, 308, 2008,<br>3008, 4008, 5008 |             |                      |  |  |
| Citroën  | C3, C4, C6                          | A partir da | NAC system           |  |  |
|          |                                     | 2017        |                      |  |  |
| Toyota   | ProAce                              |             |                      |  |  |
|          |                                     |             |                      |  |  |
| Opel     | Crossland X                         |             | Navi 5.0 IntelliLink |  |  |

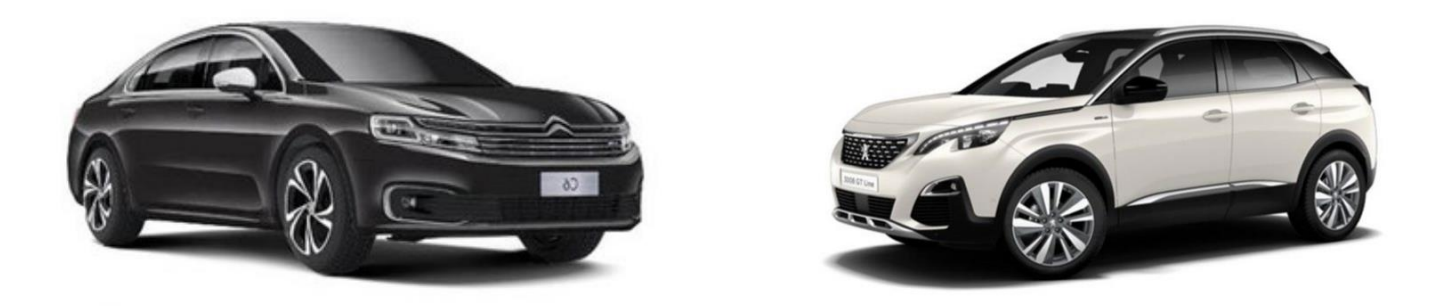

# FONCTIONS

Le module 3 en 1 intégré prend en charge Apple CarPlay, Android Auto et MirrorScreen

Prise en charge de la vidéo USB HD et de la lecture de musique sans perte (APE, WAV, FLAC, MP3, WMA, etc.)

Dispose de 2 entrées vidéo pour la caméra de avant / arrière et 1 entrée AV pour un appareil AV externe comme un tuner TV numérique

Prend en charge PDC (Radars de stationnement) et FPG (Flexible Parking Guidelines)

Fournit une alimentation pure de 12 V à la caméra de vision

Utilisez l'écran tactile d'origine et les boutons du volant

Prise en charge du microphone installé d'origine

Supporte une mise à jour logicielle

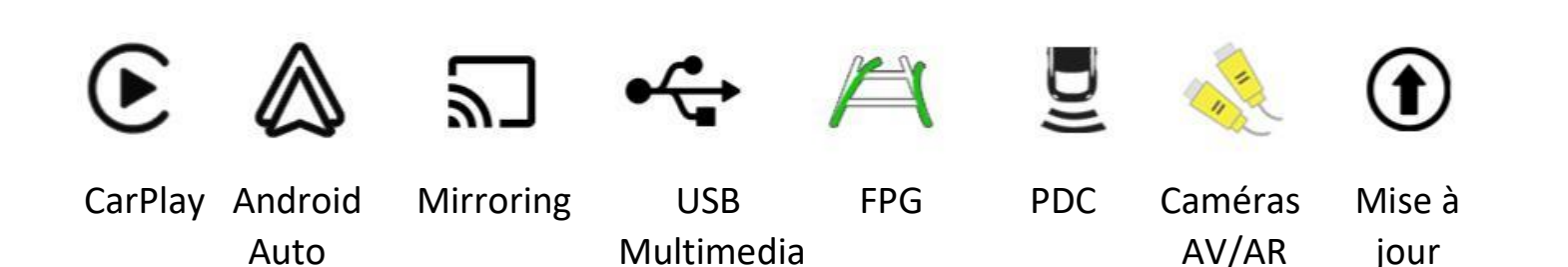

5

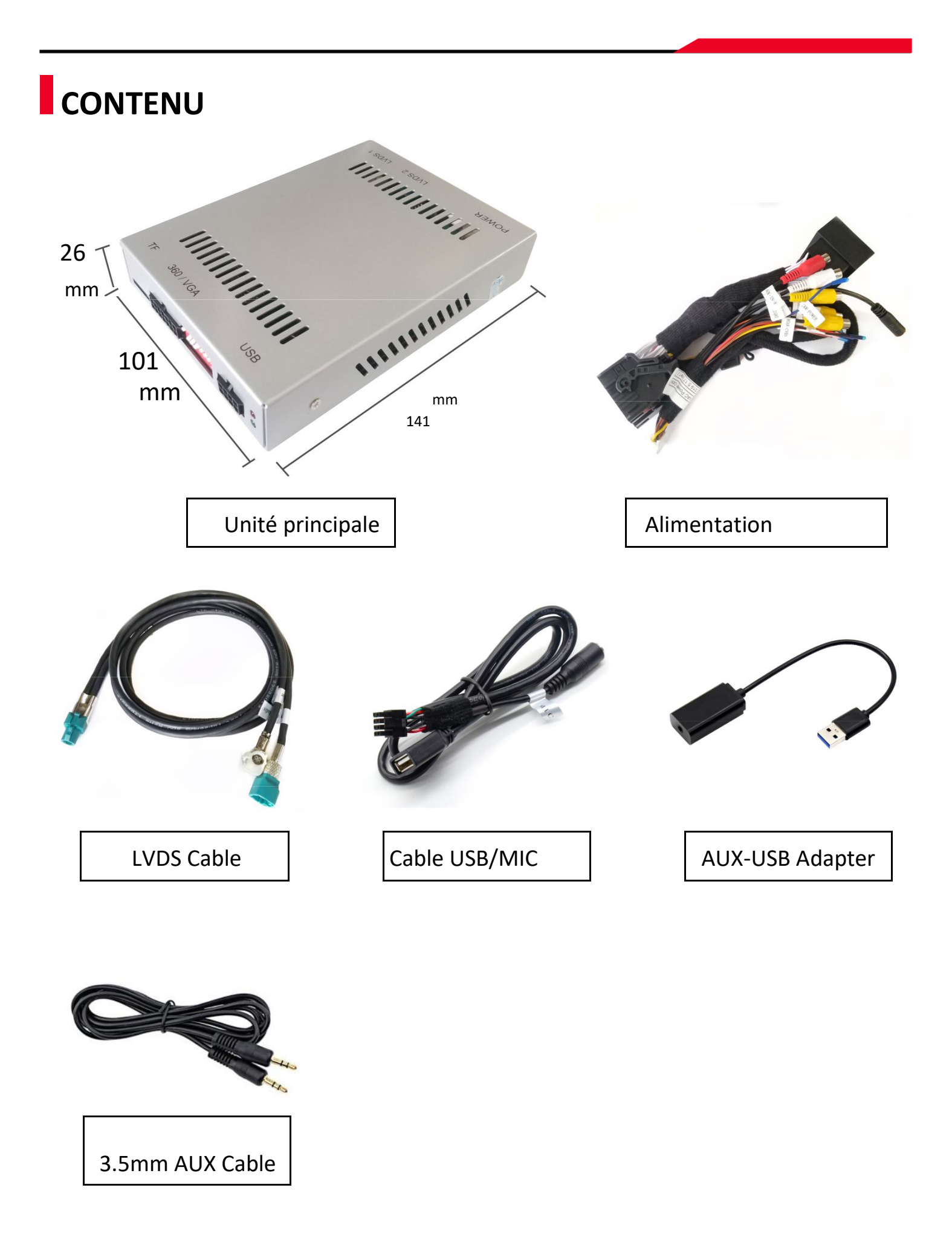

## DIAGRAMME

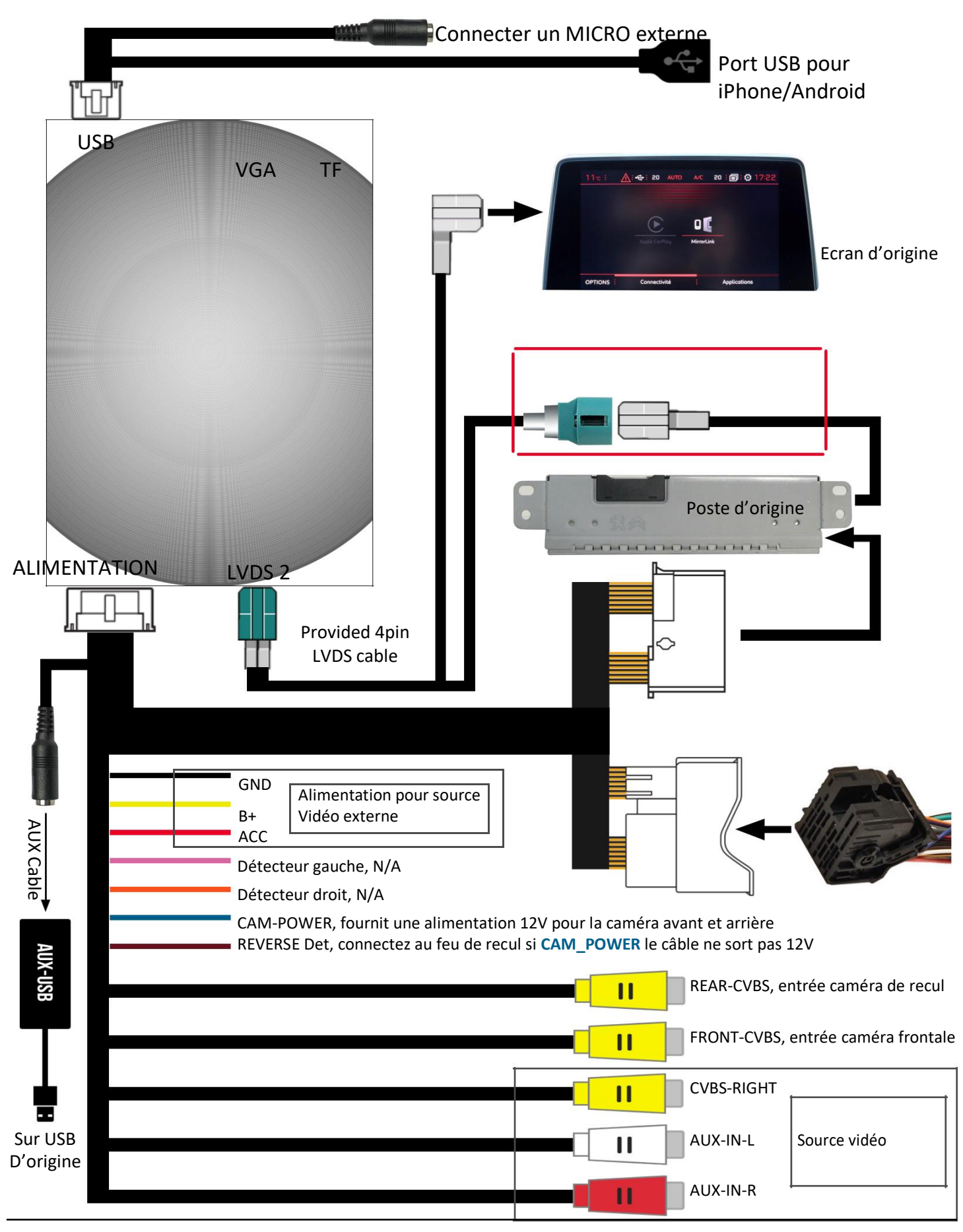

## **REGLAGE des DIPs**

| OFF |    |   |   |   |   |   |   |   |   |  |
|-----|----|---|---|---|---|---|---|---|---|--|
| ON  | 0N | 1 | 2 | 3 | 4 | 5 | 6 | 7 | 8 |  |

| PIN | ON 🔶                                                                                              | OFF 🕇                            |  |  |  |
|-----|---------------------------------------------------------------------------------------------------|----------------------------------|--|--|--|
|     | Si "LIST" et "PHONE" sur le même<br>bouton                                                        | "LIST" and "PHONE" sur 2 boutons |  |  |  |
| 1   | CK<br>C<br>B<br>LIST                                                                              | LIST SAC                         |  |  |  |
| 2   | Désactiver vue 360 panoramique                                                                    | Activer vue 360 panoramique      |  |  |  |
| 3   | CVBS                                                                                              | VGA                              |  |  |  |
| 4   | Affiche la caméra frontale 10<br>secondes, automatiquement<br>Après avoir passé la marche arrière | Désactiver la caméra frontale    |  |  |  |
| 5   | Écran 7 pouces (18cm)                                                                             | Écran 8 pouces (20cm)            |  |  |  |
| 6   | NE PAS TOUCHER                                                                                    |                                  |  |  |  |
| 7   | Caméra de recul d'origine                                                                         | Caméra de recul ajoutée          |  |  |  |
| 8   | Microphone externe                                                                                | Microphone présent d'origine     |  |  |  |

**NOTE!** Veuillez redémarrer l'interface pour être efficace après avoir modifié un DIP.

## **INSTRUCTION D'OPÉRATION**

Comment activer la fonction Apple Carplay

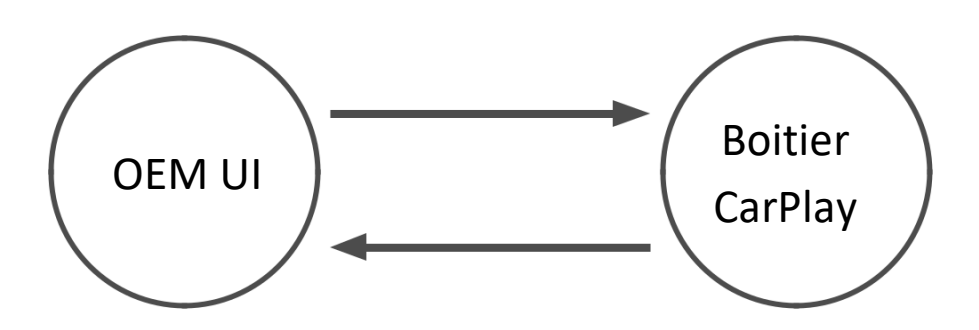

Appuyez longuement sur "LISTE" sur le volant ou sur le bouton "MENU". Il passera également à l'interface Apple Carplay, uniquement si votre SmartPhone est connecté sur le port USB prévu.

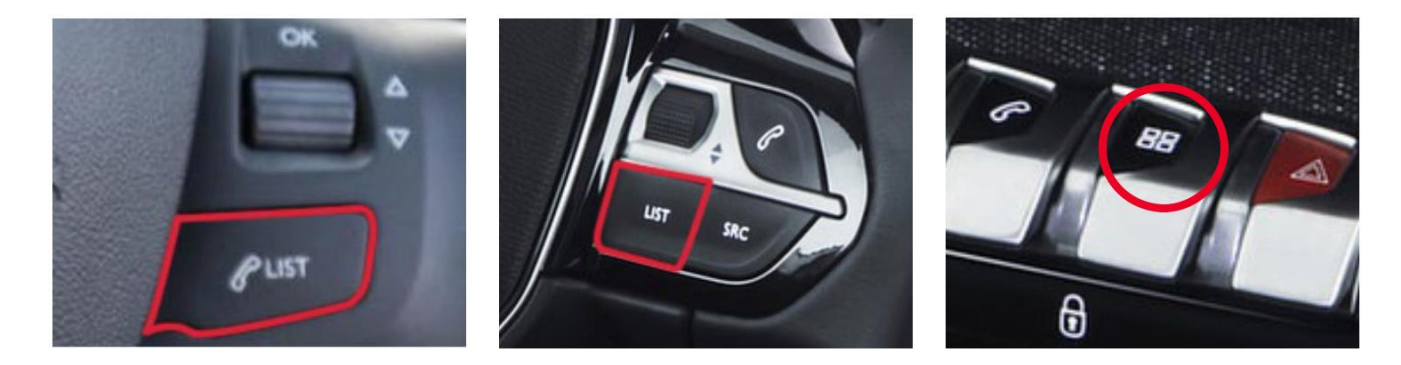

#### Comment avoir le son

Branchez l'adaptateur AUX-USB sur le port USB d'usine, sélectionnez la source audio sur "AUXUSB" sur la radio OEM.

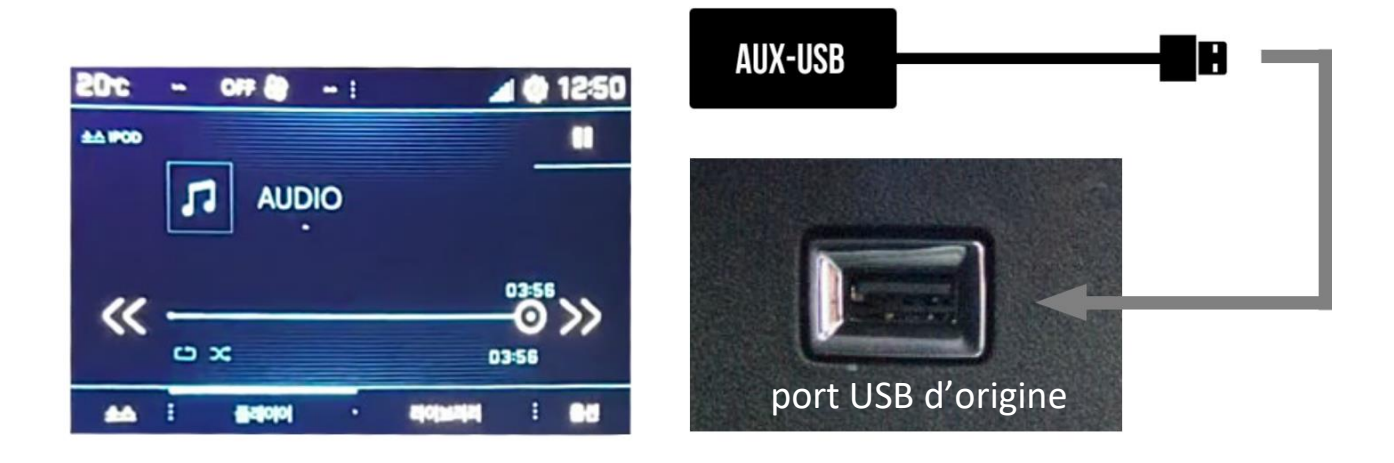

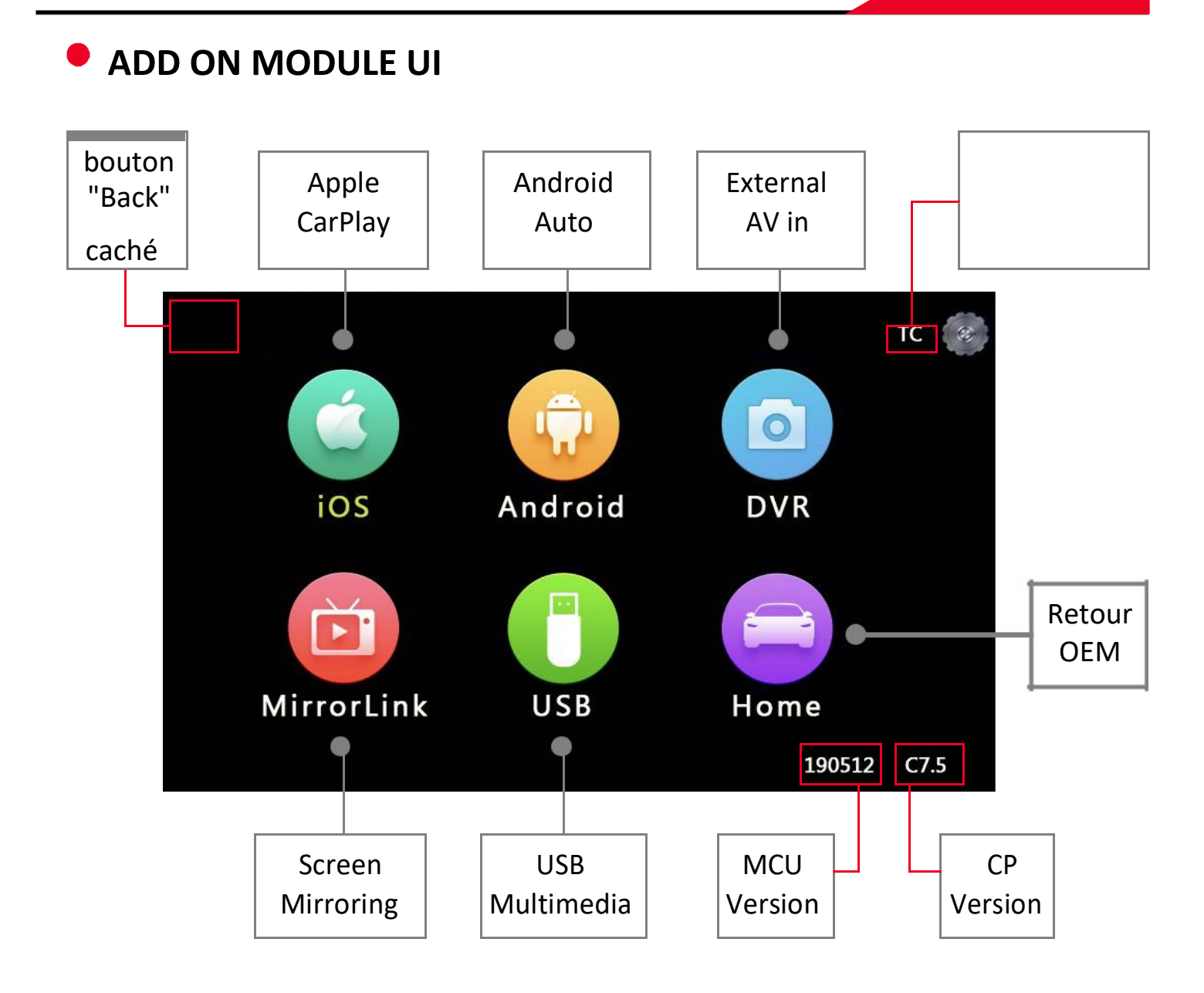

#### APPLE CARPLAY

**NOTE!** Veuillez déconnecter le Bluetooth de l'iPhone avant d'utiliser Apple CarPlay.

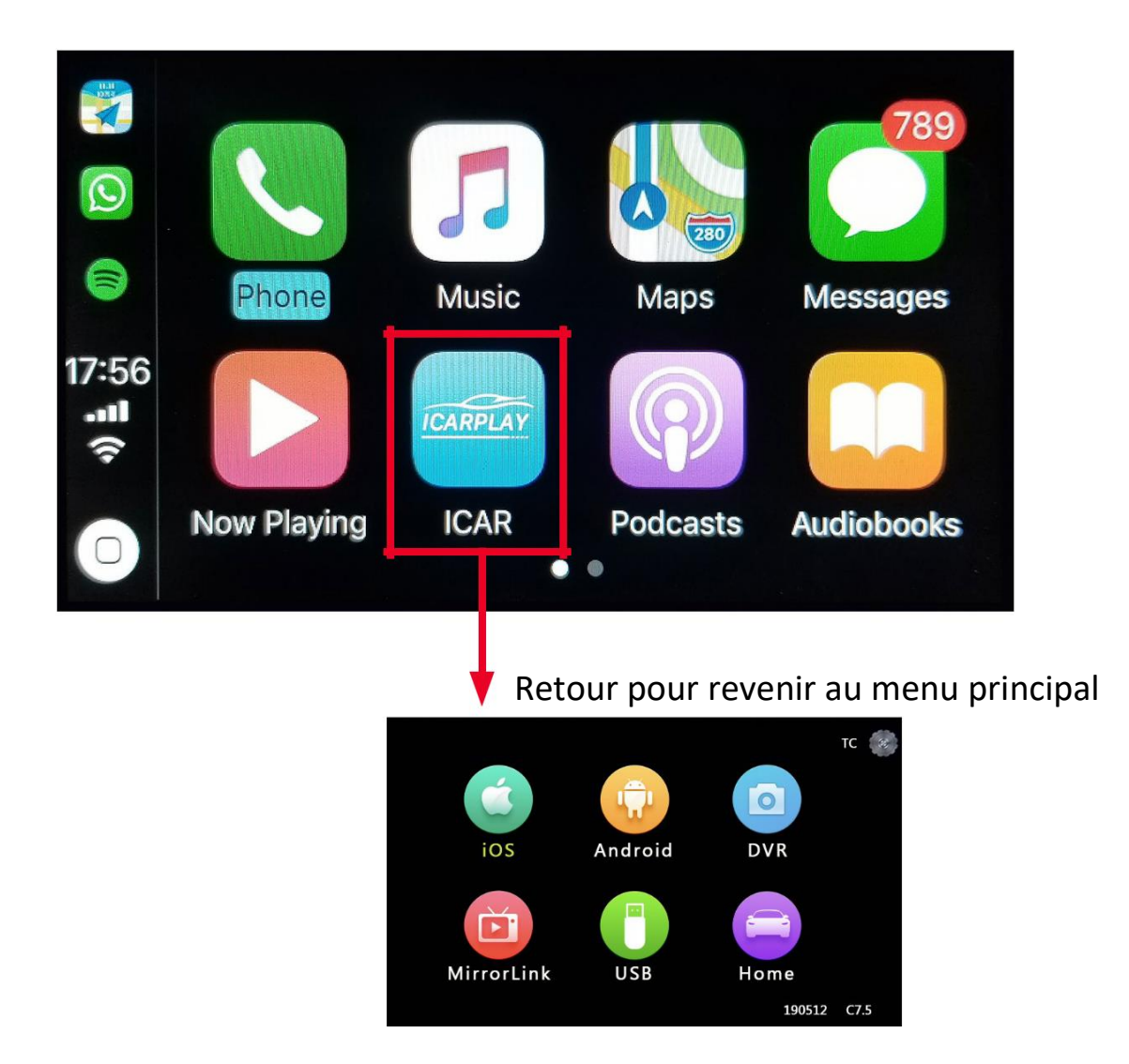

#### Commande au volant:

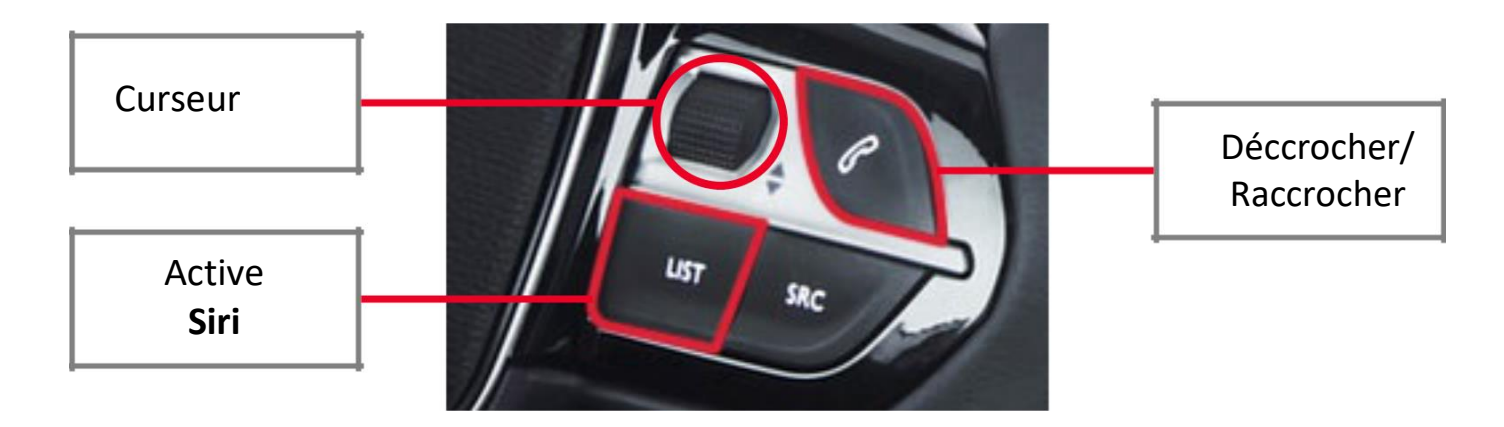

#### ANDROID AUTO

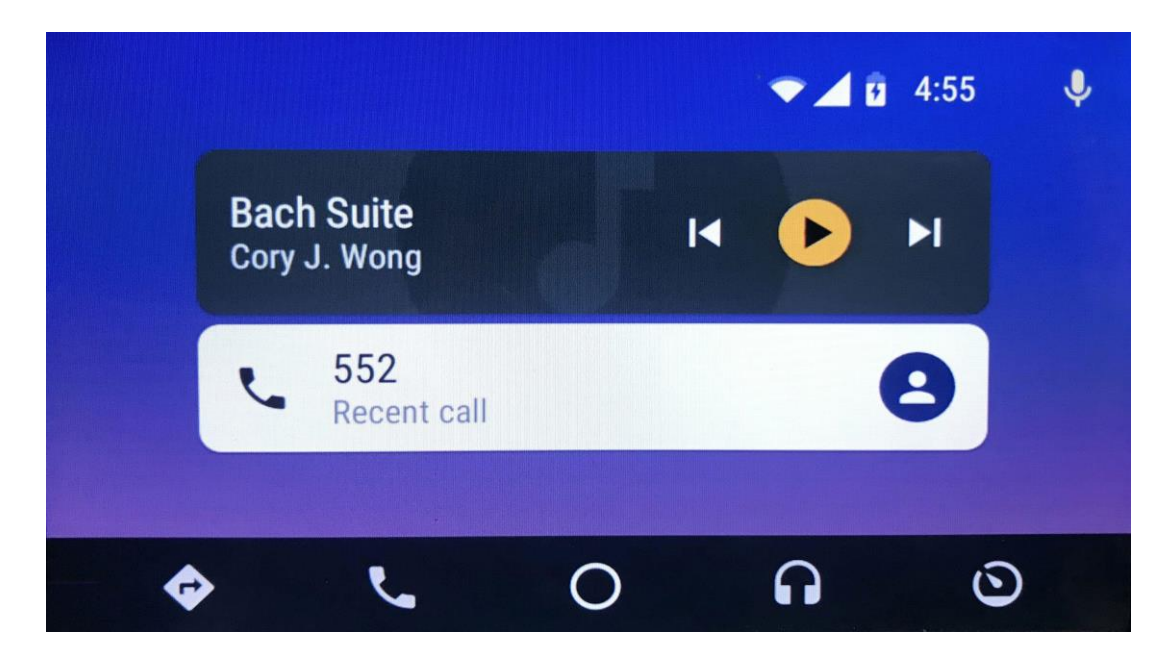

La commande au volant est identique au mode CarPlay.

**NOTE!** Assurez-vous que le smartphone se connecte à l'autoradio Bluetooth d'origine (cochez CALL AUDIO, décochez MEDIA AUDIO) pour la diffusion audio des appels téléphoniques lors de l'utilisation d'Android Auto.

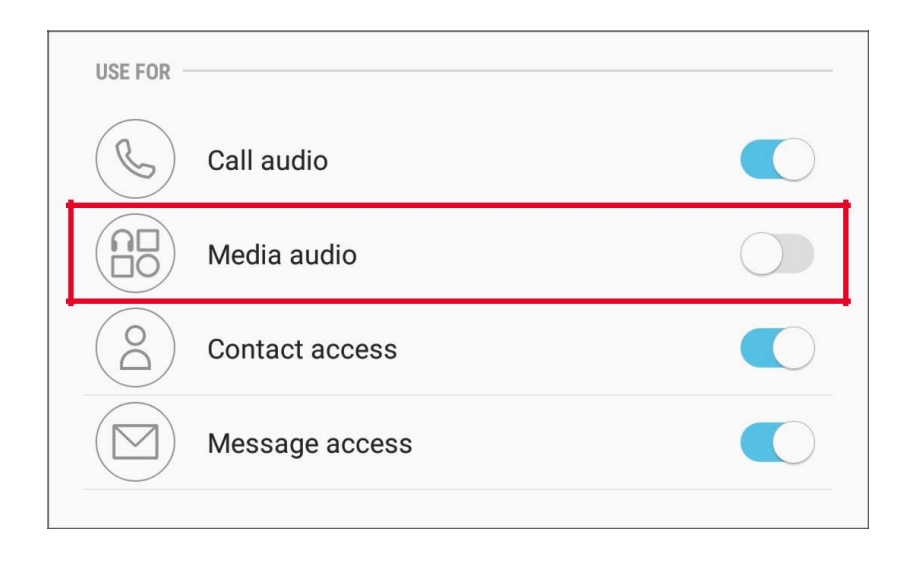

### SCREEN MIRRORING

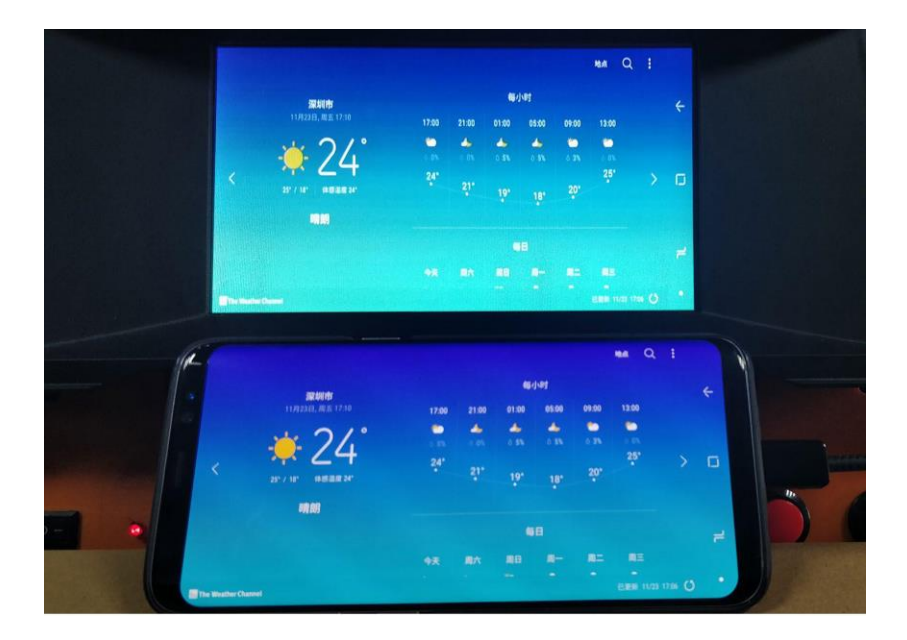

Connectez un smartphone / iPhone Android avec un câble USB, puis sélectionnez «MirrorLink» pour la mise en miroir d'écran.

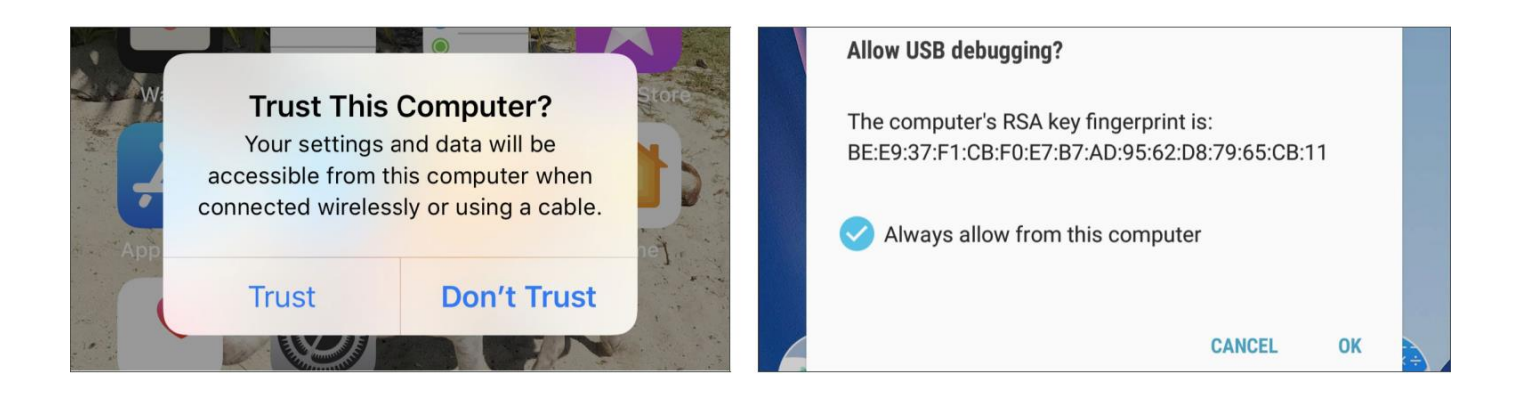

#### NOTE!

- Veuillez toujours faire confiance ou autoriser la notification pop-up.
- Activer le «débogage USB» sur un appareil Android
- L'appareil Android doit se connecter à l'autoradio BT pour toute la diffusion audio